## 処方医師

## 登録番号検索 参照:『タブレット端末操作ガイド』 P.8

※患者登録カードの提示がない場合は、生年月日等で患者登録番号を検索し、遵守状況確認票を 入力することができます。

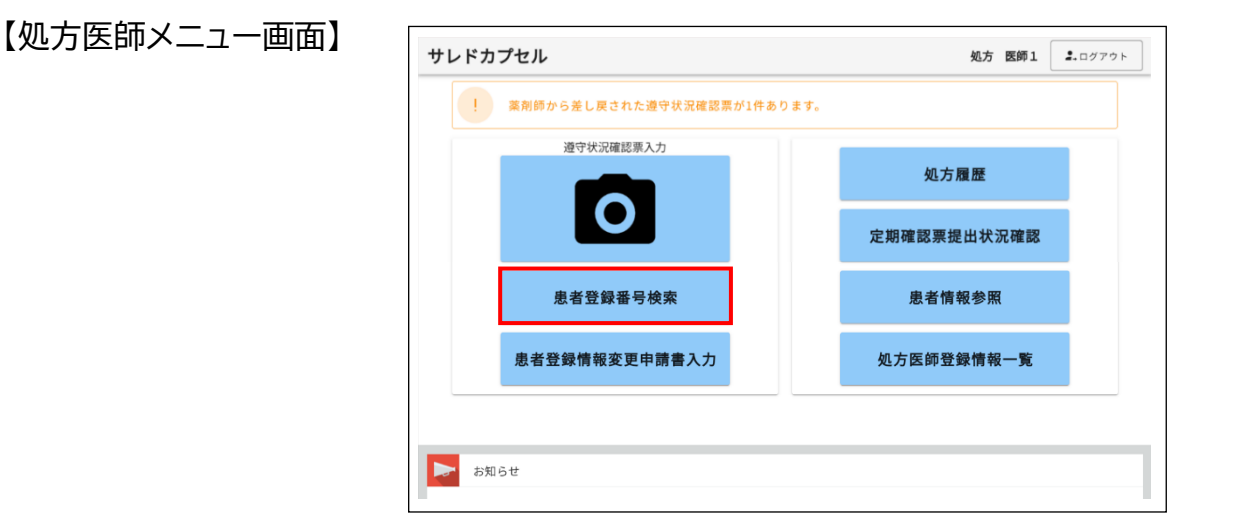

## 生年月日で患者登録番号を検索する場合

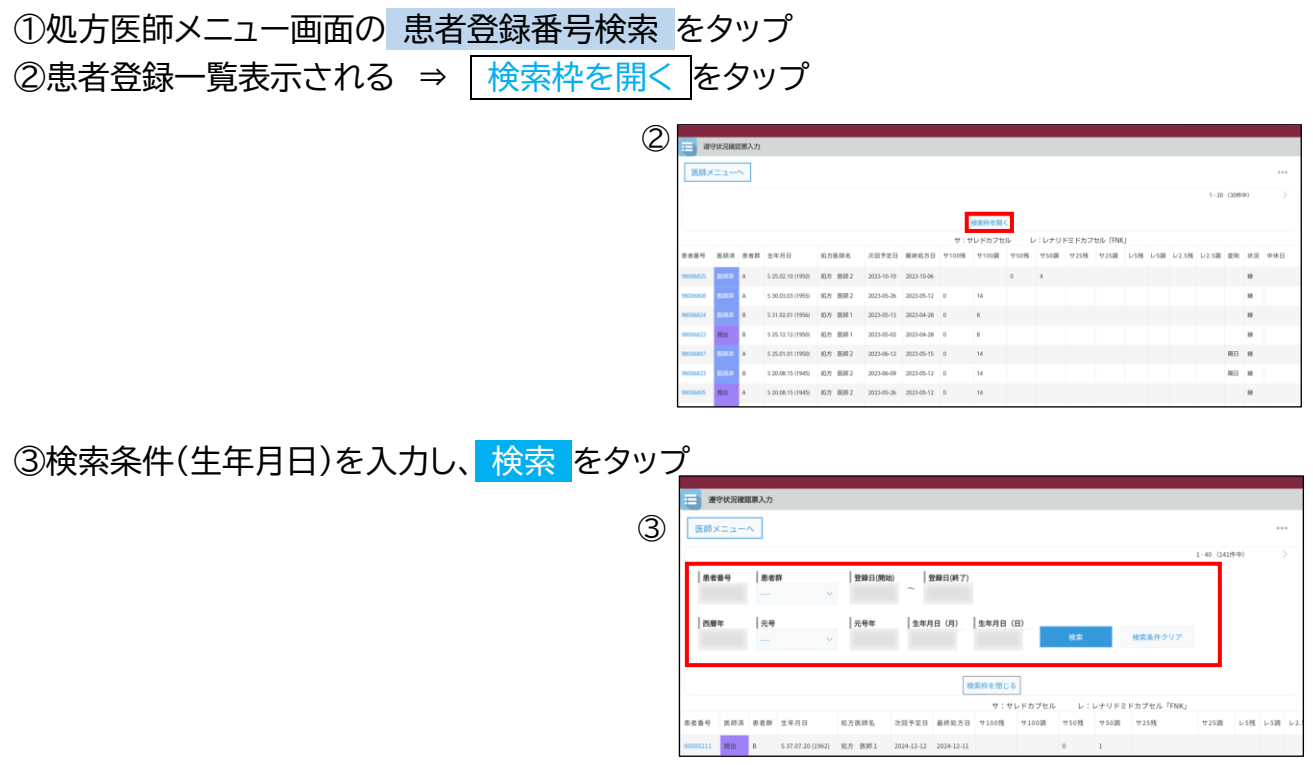

④患者登録番号をタップ ⇒ 遵守状況確認票入力画面へ遷移